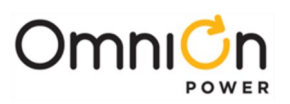

# **Galaxy Pulsar Edge Controller**

### **Models: Many**

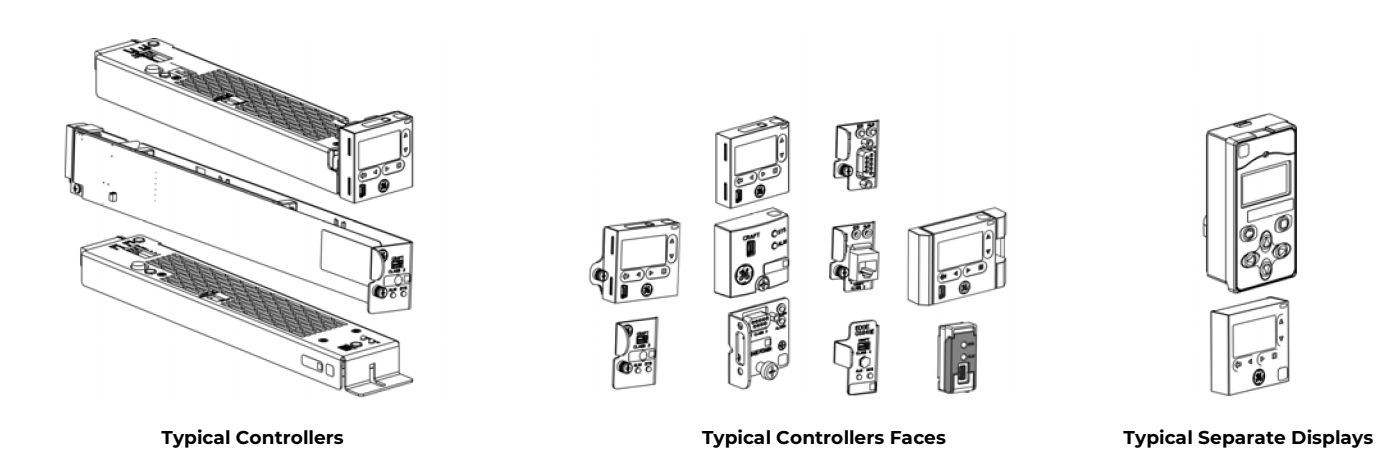

The Galaxy Pulsar Edge Controller is the system controller of many OmniOn power system families. The various models provide system family compatibility and user interface variants. This guide is intended to provide basic information for controller installation, start up, and operation.

Application specific installation information is provided in equipment documentation (quick start guides, installation guides, and product manuals).

A Quick Start Guide Supplement provides customer specific Default Voltage Settings and Alarm Signal assignments when they are factory configured. Controller detail is available in the Pulsar Edge Controller Family Product Manual (CC848815341) available at

### omnionpower.com

## Step 1 - Set Jumpers - LAN Port and Alarm Relay

Before installing the controller configure the jumpers- top or side of the controller.

|               | Controller Jumper Settings                                                                                                    |                                                                  |  |  |
|---------------|----------------------------------------------------------------------------------------------------|------------------------------------------------------------------|--|--|
|               | Configure and view system parameters using EasyView2 softw<br>192.168.2.1.                                                                                                    | vare or a web browser. Default IP address is                     |  |  |
|               | CAUTION: Do not connect LAN port to a network when jumpe                                                                                                    | er is set to Local.                                              |  |  |
| LAN POIL - JS | <b>Local</b> (Server): J5 LAN connects to a laptop.<br>Local (Server) is a temporary setting, once configuration is<br>complete move the jumper back to Network (Client) mode.                                                                                                    | <b>Network</b> (Client): J5 LAN connects to a network.(Default). |  |  |
| Alarm Relays  | Alarm Relays can be set to operate as Close on Alarm or Open on Alarm. Open on Alarm is the Factory<br>Default setting.<br>Move Alarm jumpers to Close on Alarm when required. The number of alarm relays in a controller is<br>indicated in the model number as nR.Example: MODEL: CP841A_016R has 6 alarm relays - PMJ, PMN, 1, 2, 3,<br>and 4. Relays 1 - 4 are assigned specific functions as described in equipment documentation. |                                                                  |  |  |
| Contro        |                                                                                                    | Alarm Relay Jumpers Examples                                     |  |  |
| Contro        | Location E2                                                                                                    | Controller Type Factory Settings                                 |  |  |
|               | Network<br>jumper                                                                                                    | OIGR (6 Relays)                                                  |  |  |
|               | Alarm<br>Bolov                                                                                                    | 3C3R (3 Relays)                                                  |  |  |
|               | jumpers                                                                                                    | 9C0R (no Relays) None                                            |  |  |

Page 1

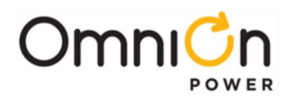

## Step 2 - Install Controller in Shelf

SPS Controllers with display snap into the shelf slot. Other Controllers are secured with a latch or screw.

The Controller installs into the left most slot of a compatible shelf with slots or into a controller backplane within a compatible shelf

- 1. Install the Controller Bracket. Torque to 5 in-lb (0.5 Nm) (NE Controllers with display only).
- 2. Replace the latch on the front with the bracket for screw mount if necessary (CP applications only) Snap off latch. Snap on bracket for screw.
- 3. Open the latch on the front if present.
- 4. Firmly slide the controller into the shelf or backplane. CAUTION: DO NOT press on LEDs or LCD.
- 5. Secure with screw or latch, if present.

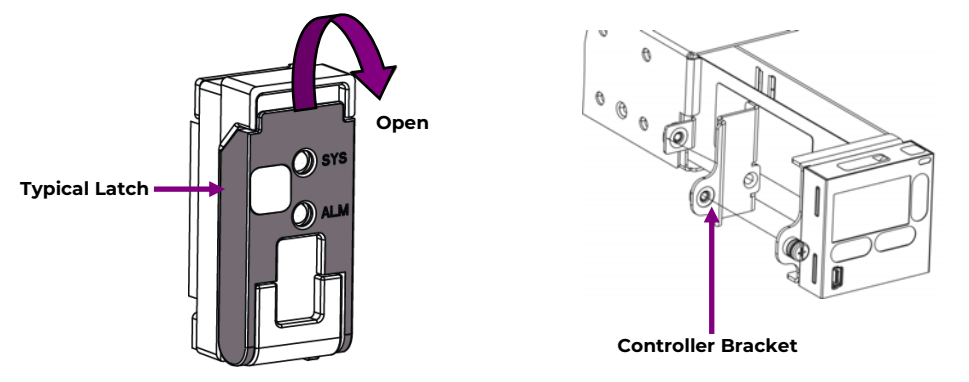

## Step 3 - Set Shelf IDs - per shelf Quick Start Guides- some shelves

Shelf ID switches and jumpers are located on the rear of some rectifier/ converter shelf models- see shelf quick start guides for location.

Shelf ID must be unique and in the range of 1 to F.

Set rectifier/converter shelf IDs in sequence beginning with 1 at the top shelf.

## Step 4 - Install Signal and Communications Cables

Communications cables are connected at the rear of many systems.

Install communications cables as instructed in equipment documentation and in site engineering instructions. See Information: Connectors.

## Step 5 - Install 1-Wire Battery Temp, Ambient Temperature, and Voltage Monitor - Optional

Install 1-Wire Battery Temp, Ambient Temperature, and Voltage Monitor as instructed in equipment documentation and in site engineering instructions.

See Information: 1-Wire Battery Temp and Voltage Monitor.

## Step 6 - System Initial Start Up

Power the controller - follow the system start up procedure as instructed in equipment documentation and in site engineering instructions.

| ID | Shelf |
|----|-------|
| 1  | Тор   |
| 2  |       |
| 3  |       |
| 4  |       |

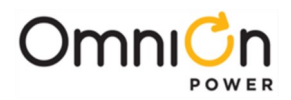

## **Step 7 - Configure Controller**

Verify and edit controller basic configuration parameters per site engineering instructions.

### CAUTION:

- 1. DHCP/Static IP Address set per site engineering instructions to assure network access.
- 2. Converter Voltage Set Point- Set both Converter Internal Selective High Voltage Shutdown and Converter High Output Voltage Major Alarm higher than desired Converter Voltage Set Point. before setting Converter Voltage Set Point. Converters will not operate when either of these parameters is set to less than the Converter Voltage Set Point.

See Information: Basic Operation

Basic Configuration- minimum for operation and communication

|                                             | Basic Configuration                               |                                                                        |
|---------------------------------------------|---------------------------------------------------|------------------------------------------------------------------------|
| Parameter                                   | Browser or EasyView                               | Display Menu                                                           |
| Controller                                  |                                                   |                                                                        |
| System Date, System Time                    | Installation tab                                  | Configuration > System Settings                                        |
| Site ID, Site Description                   | Installation tab                                  | Browser or EasyView only                                               |
| Shelf J-Code or Product<br>Code             | Installation tab                                  | Browser or EasyView only                                               |
| DHCP / Static IP Address                    | Network page (Settings tab, Communications group) | Configuration > Communications Ports ><br>Network Settings             |
| Shelves                                     | Shelves page (Settings tab, System group)         | Browser or EasyView only                                               |
| Rectifier                                   |                                                   |                                                                        |
| Float Set Point                             | Rectifier page (Settings tab, Power group)        | Configuration > Float Settings > Set Point                             |
| Converter                                   |                                                   |                                                                        |
| Internal Selective High<br>Voltage Shutdown | Converter page (Settings tab, Power group         | Configuration > Converters Settings > HV<br>Shutdown                   |
| High Output Voltage Major<br>Alarm          | Converter page (Settings tab, Power group)        | Configuration > Converters > Voltage<br>Alarms > High Major            |
| Voltage Set Point                           | Converter page (Settings tab, Power group)        | Configuration > Converters > Set Point                                 |
| Battery                                     |                                                   |                                                                        |
| Plant Shunt                                 | Shunts page (Settings tab, System group)          | Configuration > Shunt Monitors > Built In                              |
| Battery Disconnect                          | Contactors page (Settings tab, System group)      | Configuration > Contactor Interfaces > Build<br>In - type "LVBD        |
| Ringer                                      |                                                   |                                                                        |
| Output Frequency                            | Ringer page (Settings tab, Power group)           | Configuration > Ringers > Frequency                                    |
| Voltage                                     | Ringer page (Settings tab, Power group)           | Configuration > Ringers > Voltage                                      |
| Offset Voltage                              | Ringer page (Settings tab, Power group)           | Configuration > Ringers > DC Offset                                    |
| Ringer Alarms                               | Ringer page (Settings tab, Power group)           | Configuration > Ringers > Redundancy                                   |
| Line Power (Remote Power                    | r or FTTN)                                        | ·                                                                      |
| Alarms                                      | FTTN page (Settings tab, System group)            | Configuration > FTTN > Mult Fail,<br>Redundancy, Load Drop, Load Share |

### Advanced Configuration

complete, site specific configuration Verify and edit remaining controller parameters per site engineering instructions.

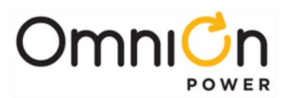

## Information: Controller Default Voltage Settings and Ranges

Configure these parameters per site engineering instructions.

| Destifier & Pattery Management                     | 24V             |           |         | 48V   |                      |               |         |       |
|----------------------------------------------------|-----------------|-----------|---------|-------|----------------------|---------------|---------|-------|
| Standard Default Voltage Settings and              | Default         |           |         |       | Default <sup>1</sup> |               |         |       |
| Ranges <sup>1</sup>                                | Range           | Valve-Reg | Flooded | NiCd  | Range                | Valve-<br>Reg | Flooded | NiCd  |
| Float Voltage                                      | 21 to 28V       | 27.24     | 26.04   | 27.2  | 42 to 556.5V         | 54.48         | 52.08   | 54.40 |
| Boost Voltage                                      | 22 to 30        | 27.24     | 25.00   | 27.20 | 48 to 58V            | 55.20         | 57.00   | 54.40 |
| Rectifier Float Selective High Voltage<br>Shutdown | 25 to 30V       | 29.25     | 29.25   | 29.25 | -50 to -60V          | 58.50         | 58.50   | 58.50 |
| High Float Voltage Major Alarm                     | 25 to 30V       | 28.24     | 28.24   | 28.24 | -50 to -60V          | 57.00         | 57.00   | 57.00 |
| High Float Voltage Minor Alarm                     | 25 to 30V       | 27.74     | 27.74   | 27.74 | -50 to -60V          | 56.00         | 56.00   | 56.00 |
| Rectifier/System Float Voltage                     | 21 to 28.25V    | 27.24     | 25.00   | 27.20 | -42 to -56.5V        | 54.48         | 52.08   | 54.40 |
| Battery on Discharge Float Alarm                   | 23 to<br>27.25V | 25.54     | 25.00   | 25.54 | -46 to -55V          | 51.00         | 50.00   | 51.00 |
| Very Low Float Voltage Alarm                       | 20 to 25.5V     | 23.00     | 23.00   | 23.00 | -40 to -51V          | 46.00         | 46.00   | 46.00 |
| Rectifier On Threshold                             | 20 to 25.5V     | 22.00     | 22.00   | 22.00 | -40 to -51V          | 44.00         | 44.00   | 44.00 |

See Quick Start Guide Supplements for customer specific Default Settings.

| Converter Management                                      | 24V O       | utput                       | 48V Output  |                             |
|-----------------------------------------------------------|-------------|-----------------------------|-------------|-----------------------------|
| Standard Default Voltage Settings and Ranges <sup>1</sup> | Range       | <b>Default</b> <sup>1</sup> | Range       | <b>Default</b> <sup>1</sup> |
| Internal Selective High Voltage Shutdown                  | 25 to 30V   | 29.0                        | 50 to 60V   | 58.0                        |
| High Output Voltage Major Alarm                           | 25 to 30V   | 28.5                        | 50 to 60V   | 56.0                        |
| High Float Voltage Minor Alarm                            | 24 to 30V   | 27.0                        | 48 to 60V   | 54.0                        |
| Output Voltage                                            | 23 to 27.2V | 26.0                        | 46 to 54.4V | 52.0                        |
| Low Voltage Alarm                                         | 20 to 27.0V | 23.0                        | 40 to 54V   | 46.0                        |

<sup>1</sup>Customer specific factory defaults - see the Quick Start Guide Supplement.

### **Information: Connectors**

See equipment Quick Start Guides and Quick Start Guide Supplements for details of connector, factory signal assignments, and available cables. Connectors are on the primary shelf (equipped with controller), usually at the rear. Physical styles and locations of system mounted connectors are system specific. Not all connectors are present on all systems.

| Connector       | Label  | <b>Position</b> <sup>1</sup> | Function               | Connect to                                          |
|-----------------|--------|------------------------------|------------------------|-----------------------------------------------------|
| JI              | ALARMS |                              | Alarm Input and Output | Office Alarm Block (alarm outputs) and Alarm Inputs |
| J2 <sup>2</sup> | ALARMS |                              | Alarm Input            | Alarm Inputs                                        |
|                 | DATA   | Upper                        | 1-Wire                 | 1-Wire devices                                      |
| J3/J4 (RJ-45)   |        | Lower                        | OmniOn Device Comm     | Compatible shelves via Daisy Chain                  |
| J5 (RJ-45)      | LAN    |                              | 10/100Base-T           | Network or Local PC                                 |
| J7              | DIST   |                              | Distribution Signals   | Compatible Distribution Shelf                       |

<sup>1</sup>DATA connectors (J3 and J4) are usually positioned one above the other. Use only the upper connector for 1-Wire devices. See equipment Quick Start Guide.

<sup>2</sup>ALARM connections (J2) Some systems split alarm signals between J1 and J2. Some systems provide all alarm signals on J1, omitting J2. See equipment Quick Start Guide for details.

## Information: Alarms - Power Minor (PMN) and Power Major (PMJ)

PMN reports during every minor alarm condition.

PMJ reports during every major alarm condition.

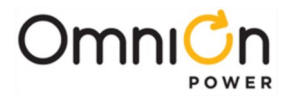

### Information: 1-Wire Battery Temp, Ambient Temperature, and Voltage Monitor

1-Wire Monitoring is accomplished with a "Daisy Chained" series of probes connected to the upper DATA connector (J3/J4) on the primary shelf (equipped with controller).

Battery Probes monitor battery temperature and voltage (ES771 required to monitor voltage). Bolt the Battery Probe under battery "–" terminal connector hardware; NOT under the connecting lug.

Ambient Probes monitor ambient temperature. Mount the Ambient probe as desired.

All 1-Wire probes may be connected to any 1-Wire daisy-chain using the wire sets listed below.

Max per system: Probes - 16, ES771 Modules - 6.

1. Mount and wire probes per the instructions included with each probe.

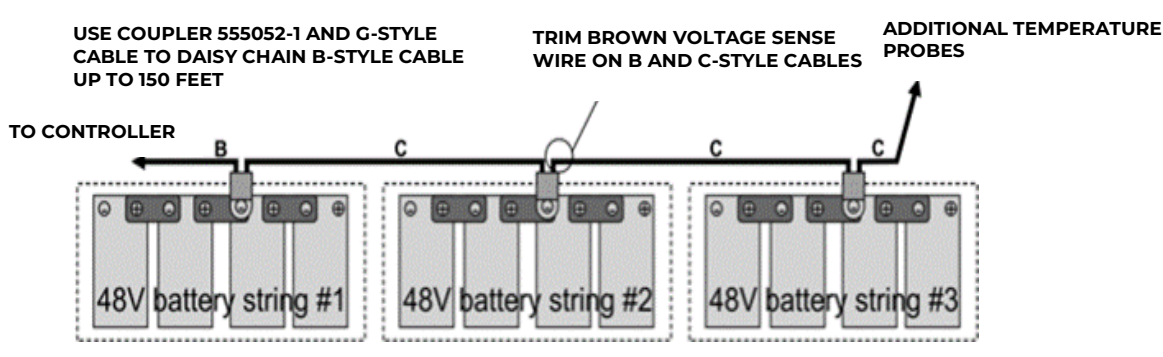

1-Wire Daisy-Chain Battery Temperature Measurement

| Ordering Codes | Descriptions                                 |
|----------------|----------------------------------------------|
| CC109142980    | QS873A Battery Thermal Probe                 |
| 150026698      | QS873B Ambient Probe                         |
| CC848817024    | B 10' controller to thermal probe wireset    |
| CC109157434    | B 20' controller to thermal probe wireset    |
| CC848822560    | C 1' thermal probe to thermal probe wireset  |
| 848719803      | C 5' thermal probe to thermal probe wireset  |
| CC848822321    | C 10' thermal probe to thermal probe wireset |
| 850037334      | C 20' thermal probe to thermal probe wireset |

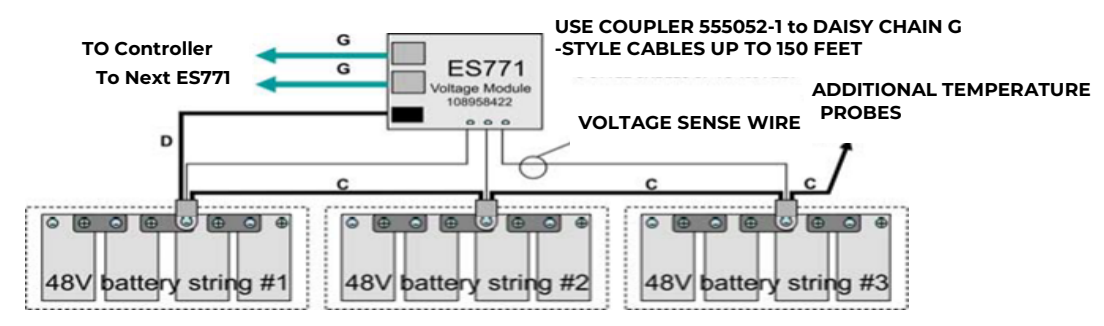

#### 1-Wire Daisy-Chain Battery Temperature and Voltage Measurement

| Ordering Codes | Descriptions                                 |
|----------------|----------------------------------------------|
| 108958422      | ES771A Voltage Monitor Card                  |
| CC848791517    | D 2 ½' ES771A to probe wireset               |
| CC848797290    | D 6' ES771A to probe wireset                 |
| 848719829      | D 10' ES771A to probe wireset                |
| CC848791500    | G 4' ES771A to ES771A or controller wireset  |
| 848652947      | G 10' ES771A to ES771A or controller wireset |

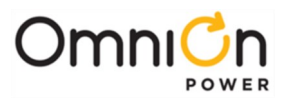

## Information: Basic Operation

| Controller LEDs - Alarm Status:<br>SYS: Green = Normal<br>Amber = Minor Alarm<br>Red = Critical/Major Alarm<br>ALM: Red = certain user defined<br>alarms | <ul> <li>System Parameters: View and change from the factory defaults via:</li> <li>A. LAN port in Local mode via a laptop (web pages)</li> <li>B. Network (web pages)</li> <li>C. Craft Port via laptop and EasyView2 software (or HyperTerminal).</li> <li>D. Controller Display Panel - on some models.</li> <li>Details in Pulsar Edge Controller Family Product Manual.</li> </ul> | LAN port Local or Network<br>Set by the jumper setting<br>shown in step 1.<br>EasyView2 (GUI) software<br>can be downloaded from<br><u>omnionpower.com</u> |
|----------------------------------------------------------------------------------------------------|----------------------------------------------------------------------------------------------------|----------------------------------------------------------------------------------------------------|
|----------------------------------------------------------------------------------------------------|----------------------------------------------------------------------------------------------------|----------------------------------------------------------------------------------------------------|

| <ul> <li>Connect PC via Craft Port</li> <li>1. Connect laptop PC to Craft port.</li> <li>2. Run EasyView2 program.</li> <li>3. Follow Operation Web Page/<br/>EasyView2</li> </ul> | <ol> <li>Connect PC via LAN Port</li> <li>Set LAN port to Local - jumper setting shown in<br/>Step 1.</li> <li>Connect laptop PC to LAN port.</li> <li>Follow Operation Web Page / EasyView2</li> <li>Set LAN port to Network mode and connect</li> </ol> | <ol> <li>Connect PC via Network</li> <li>With LAN port set to<br/>Network (Step 1).</li> <li>Open a browser or<br/>EasyView2 on a network<br/>connected PC.</li> <li>Follow Operation Web</li> </ol> |
|----------------------------------------------------------------------------------------------------|----------------------------------------------------------------------------------------------------|----------------------------------------------------------------------------------------------------|
| EasyView2                                                                                                    | network cable to restore network access.                                                                                                    | 3. Follow Operation Web<br>Page / EasyView2                                                                                                    |

### View and Change - Web Page/EasyView2

1. Connect via browser or EasyView2 - default IP address 192.168.2.1

2. Login to the controller - username is not required by default

Access (Default Username) Default Password

Read-Only (none) OmniOn

### Read/Write (none) super-user

Read/Write/Password Administration ("admin") administrator

- 3. Select the desired tab Installation and Settings tabs for configuration.
- 4. Select the desired item from the items grouped in columns.
- 5. View and change system parameters as instructed in equipment documentation and in site engineering instructions.

Compatibility: Web Pages have been tested with Internet Explorer versions up to and including version 11.

EasyView2 has been tested with 32-bit and 64 bit Windows versions up to Windows 8.

| select which settings you would like to adjust:<br>we Power Communication Programming<br>ament Rectifiers Passwords Audiary Inputs<br>somewastant Ringers Security User Defined Events<br>Convertes Network Derived Channels<br>Part Numbers SMMD<br>Part Numbers SMMD | Please select which settin    |                  |
|----------------------------------------------------------------------------------------------------|-------------------------------|------------------|
| mment Roctifiers Passwords Auwillary Inputs<br>omeensation Ringers Security User Defined Events<br>Convorters Network Derived Channels<br>Part Numbers SMMD                                                                                                    | Perenia                       | Suctom           |
| ompensation Ringers Security User Defined Events<br><u>Converters</u> Network Derived Channels<br>Part Numbers SNMP<br>se Fraul                                                                                                    | Battery Management Rec        | Plant            |
| Converters Network Derived Channels<br>Part Numbers SINNP<br>se Email                                                                                                    | Temperature Compensation Rine | Shelves          |
| Part Numbers SNMP<br>Email                                                                                                    | Boost Cor                     | Shunts           |
| e Empil                                                                                                    | Battery Types Par             | Contactors       |
|                                                                                                    | Voltage Modules               | <u>FTTN</u>      |
| Port Configuration                                                                                                    | Battery Testing               | Date/Time/Temp   |
| Call Outs                                                                                                    |                               | Alarm Test       |
| Periodic Call Out                                                                                                    |                               | Branding/Styling |
| Alarm Notification                                                                                                    |                               |                  |
| UDE Notification                                                                                                    |                               |                  |
| 11                                                                                                    |                               |                  |

EasyView2/Web Login Page

EasyView2/Web Settings Page

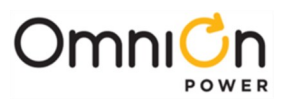

## Information: Basic Operation (Continued)

| onfirm Equipment Installed                                                                                                    | <u>Se</u>                                                                                                    | et Basic System Inform               | mation                       |
|----------------------------------------------------------------------------------------------------|----------------------------------------------------------------------------------------------------|--------------------------------------|------------------------------|
| 1 Rectifiers     0 Ringer Chassis     0 Ringers     0 Converters     0 Distribution Modules     0 Thermal Probes     0 Mid-String Probes     0 Ambient Temp. Probes | Enter the Site ID:<br>Enter the Site Description:<br>Shelf J-Code or Product Code:<br>Enable Walkin.<br>ID Override (Sequential IDs):<br>Automatic Rectifier Sequencing.<br>Set the date for this system: | J2007003L1 T<br>7<br>7<br>09/25/2013 | MMDD/YYYY                    |
| Change Language<br>ENGLISH 💌                                                                                                    | Set the time for this system:<br><u>Set/Re</u>                                                                                                    | 10:43:06<br>Submit                   | 24 Hour Formst<br>ype Values |

EasyView2/Web Installation Page

| Description:///<br>Primary Bus<br>State:FLCAT<br>Plant Type: 40/<br>Senal FLELTative<br>Description://                                                                                                    | Amps<br>99 V 0.0 A                       | Nur<br>Higher<br>Lower                | Online Capacity:0 Ah<br>State of Charge:0.0%<br>Total Current:0.0 A<br>On Discharge:110<br>ModeLVALVE-RE<br>nber of Strings:0<br>Reserve Time:LOW CUR<br>it Temperature:n/a | *// Overnide Enabled - Positions //or Known<br>Status Legend (on - ) (status) - () (missing - a).<br>E0<br>Installed Rectifier Capacity:29.4 A<br>Online Rectifier Capacity:29.4 A<br>Total Rectifier Draictio (A |
|----------------------------------------------------------------------------------------------------|------------------------------------------|---------------------------------------|----------------------------------------------------------------------------------------------------|----------------------------------------------------------------------------------------------------|
| State: FLOAT<br>Pient Type: -89<br>Senail R: BL/RM                                                                                                    | 99 V 0.0 A                               | Nur<br>Higher<br>Lower                | Total Current: 0.0 A<br>On DischargerNO<br>Model:VALVE-RE<br>nber of Strings:0<br>Reserve Time:LOW CUR<br>it Temperature:n/a                                                | Status Legend: (n ) (of #), (Status ( a) (of a), (Status ( a) ( a) ( a) (Status ( a) ( a) ( a) (Status ( a) ( a) ( a) ( a) ( a) ( a) ( a) ( a                                                                     |
| Primary Box<br>-53.99 V 0.0 A<br>State FL OAT<br>Pient Type - 49'<br>Senait FL BL/94'' TK2530 18277<br>Gene Time 1002071<br>Senait FL BL/94'' TK2530 18277<br>Senait FL BL/94'' TK2530 18277<br>Senait FL FL FL FL FL FL FL FL FL FL FL FL FL |                                          | Number of Temp                        | at Temperature: n/a<br>erature Probes:0<br>Boost State:OFF<br>Joltage Probes:0                                                                                              |                                                                                                    |
| mber of Ambient Probes:0                                                                                                    | Alam                                     | 15                                    |                                                                                                    | Distribution Current Monitor                                                                                                    |
| Evenity<br>MU<br>MA2<br>- to var                                                                                                    | Event<br>al Pues Vajor<br>Boleg<br>nings | Date<br>29-13-2013<br>09-13-2013<br>- | Time<br>17 28 35<br>17 28 44                                                                                                    | Description Type Cur<br>Plant Current BATTERY 0.<br>Distribution Current 1 BATTERY 0.1<br>CTTD 100000000000000000000000000000000000                                                                               |
|                                                                                                    |                                          |                                       |                                                                                                    | Contactor Interface                                                                                                    |

EasyView2/Web Home Page Example

### View and Change - Display Panel (on some models)

Most controller features not requiring alpha character input are available via the display panel provided on some models.

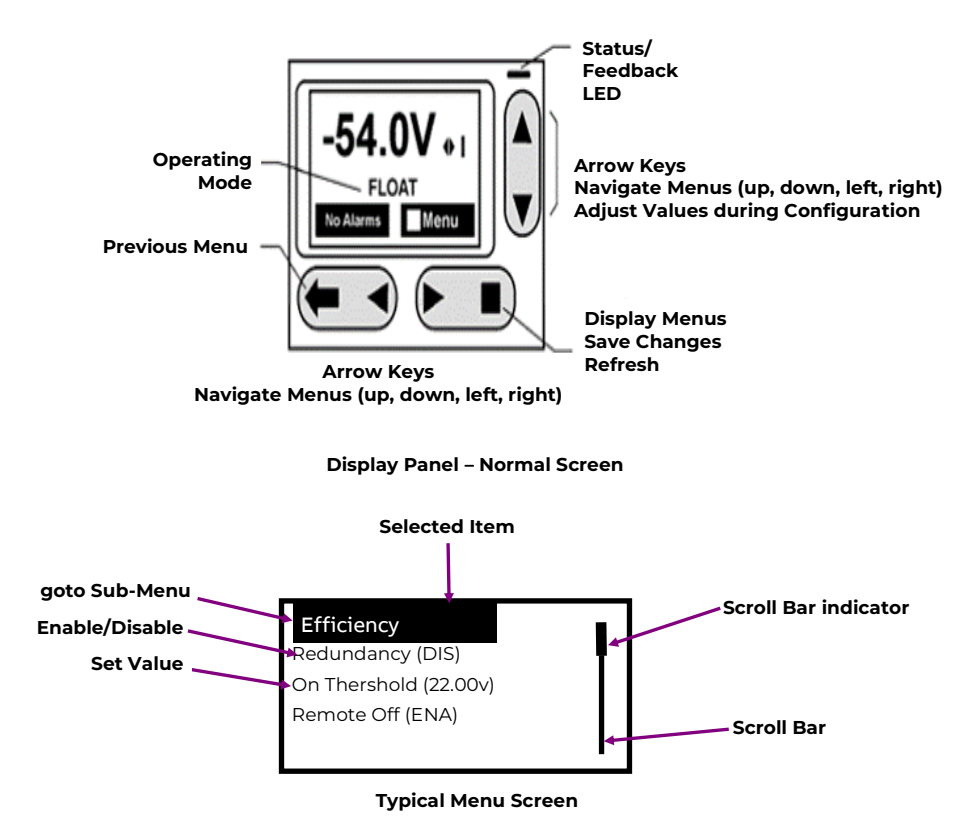

Scroll bar indicates presence of menu items at over or below the present view. Scroll bar Indicator shows position in scroll list.

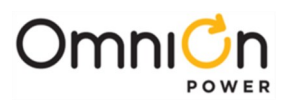

## Information: Basic Operation (Continued)

| Buttons    |                     | Description                                                                                                    |
|------------|---------------------|----------------------------------------------------------------------------------------------------|
| ©©©        | Navigate            | Menu Screens - navigate to make a selection<br>Selected menu items displayed with a value in parentheses are edited by pressing Enter<br>Menu items without a value in parentheses have sub-menus<br>Parameter Edit- < > select the digit to increment or decrement<br>Normal Screen- < > shift display between V and I |
| $\bigcirc$ | Parameter<br>Change | Parameter Edit - increase or decrease the value of the selected digit<br>Normal Screen - Adjust LCD contrast                                                                                                    |
|            | Enter               | Menu Screens - Enter a sub-menu<br>Enter a parameter to change, or confirms a parameter change<br>Normal Screen - Enter top level menu                                                                                                    |
| $\bigcirc$ | ESC                 | Up one menu level or Exit a parameter change without saving                                                                                                    |

### **Clear Missing Devices/Uninstall Equipment**

Some alarms indicate that a previously connected device is no longer connected, e.g. Com Fail and FAJ for DIN breakers.

Remove the devices from controller memory to clear these alarms.

### **Clear Missing Devices / Uninstall Equipment**

Command- removes devices no longer connected from memory and ends associated alarms.

Web: Maintenance Tab, Clear Data column: clear missing devices

Display Menu: Control/Operations > Uninstall Equipment - only clears missing devices

Connecting a device to the controller automatically adds it to the connected device memory.

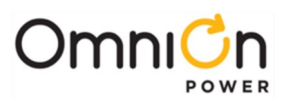

## Information: Configuration Menus (display panel)

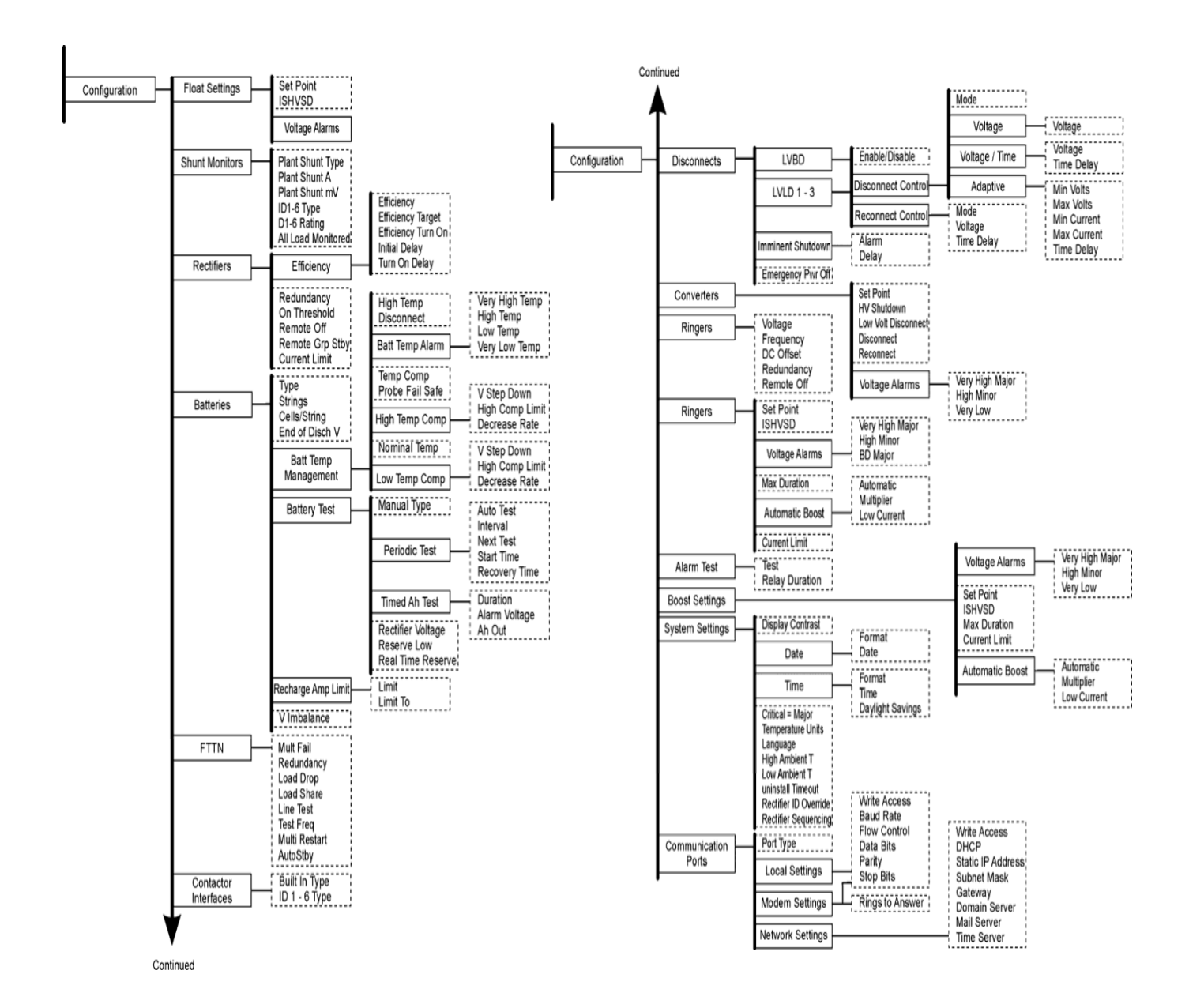

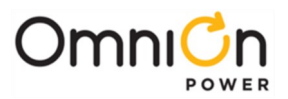

## Information: Status and Control/Operations and History Menus (display panel)

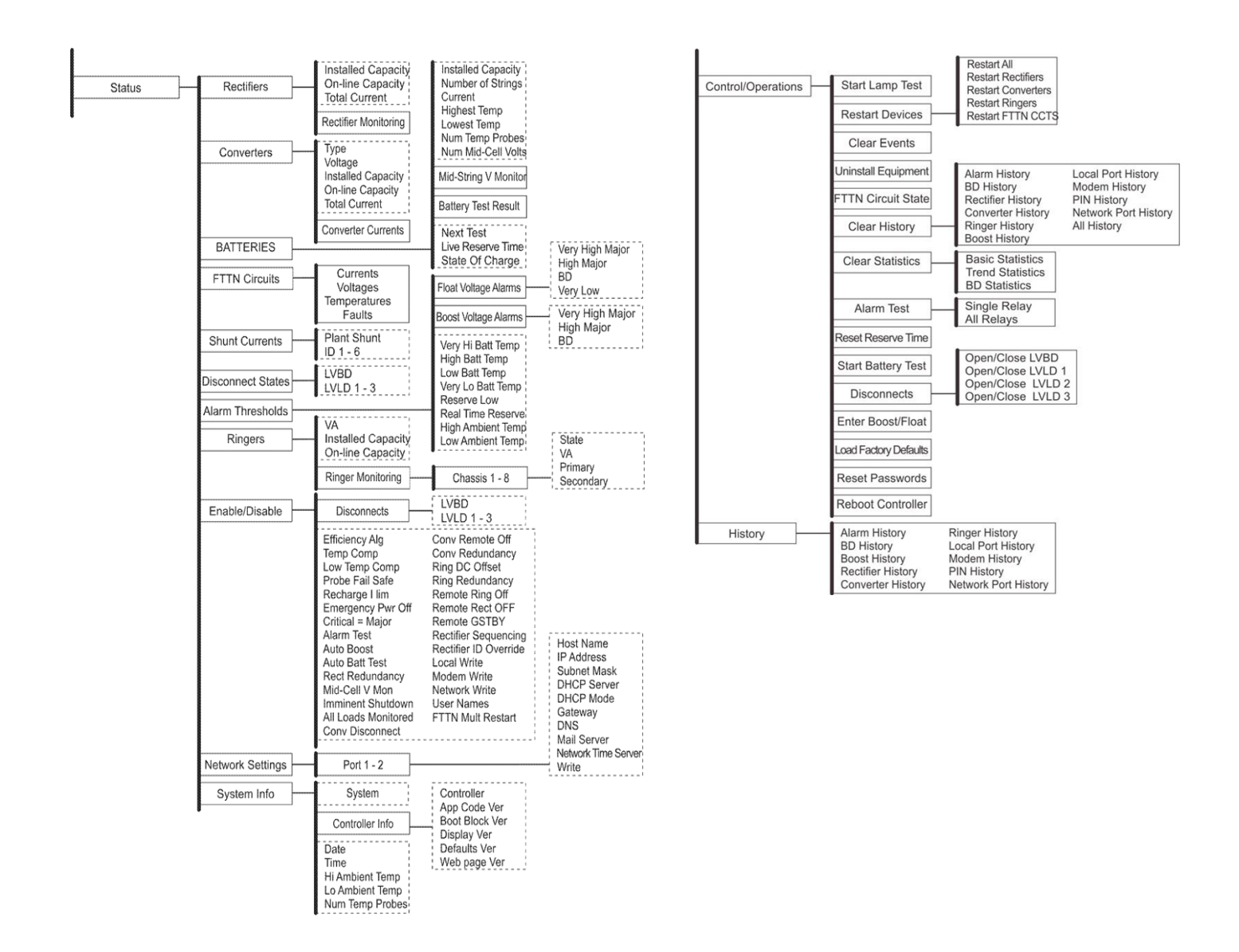

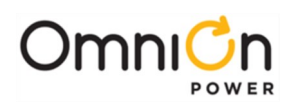

| Information - Troubleshooting DC System (1) |                                                                          |                             |                                    |                                                                                                    |                                                                                                    |
|---------------------------------------------|--------------------------------------------------------------------------|-----------------------------|------------------------------------|----------------------------------------------------------------------------------------------------|----------------------------------------------------------------------------------------------------|
| Controller<br>LED                           | User<br>Interface<br>Display                                             | Rectifier<br>LED            | Distribution<br>Module<br>Card LED | Possible Problem                                                                                                    | Possible Solution                                                                                                    |
| AMBER                                       | MIN, AC Fail                                                             | None                        | GREEN                              | Single Rectifier not<br>receiving ac power.<br>AC input circuit breaker<br>has opened.<br>AC input voltage is out<br>of range.                                                                      | Verify ac power to rectifier is<br>available. Verify rectifier input<br>circuit breaker is closed.<br>If problem not corrected, replace<br>rectifier.                                                                                                    |
| RED                                         | MIN, AC Fail<br>MAJ, Multiple<br>AC Fail<br>MAJ, Battery<br>on Discharge | None                        | GREEN                              | Multiple rectifiers not<br>receiving ac power,<br>batteries are<br>powering load.<br>AC input circuit<br>breakers have opened.<br>AC input voltage is out<br>of range.<br>Internal rectifier fault. | Verify ac power to rectifiers is<br>available.<br>Verify rectifier input circuit<br>breakers are closed. If problem<br>not corrected, replace rectifier.                                                                                                    |
| AMBER or<br>RED                             | MIN, AC Fail<br>MAJ, Multiple<br>AC Fail                                 | None                        | GREEN                              | A rectifier, multiple<br>rectifiers, or the entire<br>system has lost AC and<br>one or more rectifiers<br>have been removed<br>from the system while<br>under this condition.                       | Verify that ac power to all<br>rectifiers is available. Verify that<br>rectifiers all report good AC.<br>Issue the uninstall equipment<br>under the operations menu for<br>any rectifier that may have been<br>removed during the AC fail.                                                                                    |
| RED                                         | MAJ, Battery<br>on Discharge                                             | AC OK<br>DC OK              | GREEN                              | Rectifier output voltage<br>has fallen below the<br>battery on discharge<br>threshold set by the<br>user.                                                                                           | If commercial ac power is present<br>but the system voltage remains<br>low, call your local field<br>representative.<br>Investigate other alarms that may<br>be present such as rectifier<br>related problems.                                                                                                    |
| AMBER                                       | MIN, Rectifier<br>Fail <sup>1</sup>                                      | AC OK<br>ALARM <sup>1</sup> | GREEN                              | Rectifier output has<br>dropped below 36V,<br>rectifier has entered<br>hiccup mode.                                                                                                    | Replace rectifier.                                                                                                    |
| RED                                         | MAJ, Rectifier<br>Fail                                                   | AC OK<br>ALARM <sup>1</sup> | GREEN                              | All rectifier outputs<br>have dropped below<br>36V, all rectifiers have<br>entered hiccup mode.<br>Defective controller.                                                                            | Remove controller; if output<br>voltage does not go to set-point<br>previously set by user, call your<br>local field representative.                                                                                                    |
| RED                                         | MAJ, Rectifier<br>Fail <sup>1</sup>                                      | AC OK<br>DC OK              | AMBER<br>(Blinking)                | One or both of the LVD<br>contactors is open;<br>someone may have<br>manually opened LVD<br>contactor.                                                                                              | Place disconnect switch in ON<br>position.                                                                                                    |
| AMBER                                       | MAJ,<br>Contactor 1<br>Open                                              | AC OK<br>DC OK              | GREEN                              | Batteries have<br>exceeded temperature<br>threshold set by user.                                                                                                    | Call your local field representative.                                                                                                    |
| None                                        | No response.                                                             | RED<br>(Blinking)           | RED<br>(Blinking)                  | Controller failure, all<br>devices on the<br>communication bus<br>reporting loss of<br>communication with<br>controller.                                                                            | Check controller to ensure it is<br>properly inserted into its slot. If so,<br>perform the following steps:<br>Remove the controller board for 1<br>minute and then reset.<br>If problem persists, replace<br>controller with new controller<br>board.<br>If problem still persists, call your<br>local field representative. |

<sup>1</sup>DC OK Blinking on some rectifiers.

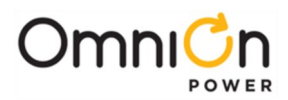

|                   | Information - Troubleshooting DC System (2)                                               |                                        |                                    |                                                                                                    |                                                                                                    |
|-------------------|-------------------------------------------------------------------------------------------|----------------------------------------|------------------------------------|----------------------------------------------------------------------------------------------------|----------------------------------------------------------------------------------------------------|
| Controller<br>LED | User Interface<br>Display                                                                 | Rectifier<br>LED                       | Distribution<br>Module<br>Card LED | Possible Problem                                                                                                | Possible Solution                                                                                                    |
| AMBER             | MIN, Thermal<br>Probe Fail                                                                | AC OK<br>DC OK                         | GREEN                              | 1-Wire thermal probe failed.                                                                                    | Ensure thermal probe is properly<br>connected to thermal probe cable.<br>Ensure cable is properly connected<br>to the rear of the Distribution<br>Module.<br>If problem persists, replace thermal<br>probe per ensuing instructions. If<br>problem still persists, call your local<br>field representative.                                                                         |
| RED               | MAJ, Fuse<br>Major                                                                        | AC OK<br>DC OK                         | RED                                | One or more of the output<br>circuit breakers or fuses have<br>opened.                                          | Reset circuit breakers or replace<br>fuse.                                                                                                    |
| AMBER             | MIN, Rectifier<br>Fail                                                                    | AC OK<br>ALARM                         | Normal                             | Single rectifier thermal alarm:<br>Excessive ambient temperature<br>Multiple rectifier failure                  | Verify that there is no obstruction of<br>the airflow path.                                                                                                    |
| AMBER             | MIN, Rectifier<br>Fail                                                                    | AC OK<br>ALARM<br>Blinking             | Normal                             | Single rectifier thermal alarm:<br>Near thermal shutdown<br>Multiple rectifier failure                          | Reset the rectifier by removing the rectifier, waiting approximately 30 seconds, and replacing the rectifier.                                                                                                    |
| RED               | MIN, Rectifier<br>Fail<br>MAJ, Multiple<br>Rectifier Fail<br>MAJ, Battery on<br>Discharge | AC OK<br>ALARM                         | Normal                             | Multiple rectifier thermal alarm:<br>Excessive ambient temperature<br>Multiple rectifier failure                | If problem persists, replace the<br>rectifier.<br>If problem still persists, call your<br>local field representative.                                                                                                    |
| RED               | MAJ, High<br>Voltage                                                                      | AC OK<br>ALARM                         | Normal                             | High output voltage from<br>rectifier(s) Rectifier(s) high<br>voltage shutdown Internal<br>rectifier(s) failure | Reset the rectifier(s) by removing<br>the rectifier(s), waiting<br>approximately 30s and replacing the<br>rectifier(s).<br>If problem persists, replace the<br>rectifier.<br>If problem still persists, call your<br>local field representative.                                                                                                    |
| Amber             | MIN, Clock<br>Battery Low                                                                 | AC OK<br>DC OK                         | Normal                             | Internal Lithium Battery Is Low                                                                                 | The battery is not designed to be<br>easily field replaced. The controller<br>unit needs to be replaced.<br>Obtain all desired information such<br>as alarm history, statistics, and any<br>field configuration that is different<br>than the standard.                                                                                                    |
| AMBER             | MIN, Minor<br>Communication<br>Fail                                                       | RED<br>Blinking<br>Single<br>rectifier | GREEN                              | Rectifier lost communication<br>with controller.                                                                | If a rectifier has been removed from<br>an installed/operational system, go<br>to the Control/Operations menu and<br>execute Uninstall Equipment.<br>Reset the rectifier by removing the<br>rectifier, waiting approximately 30<br>seconds, and replacing.<br>If problem persists, replace the<br>rectifier.<br>If problem still persists, call your<br>local field representative. |

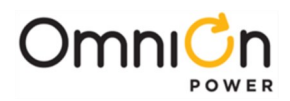

| Information - Troubleshooting DC System (3) |                                                                                                    |                            |                                     |                                                                                                    |                                                                                                    |
|---------------------------------------------|----------------------------------------------------------------------------------------------------|----------------------------|-------------------------------------|----------------------------------------------------------------------------------------------------|----------------------------------------------------------------------------------------------------|
| Controller<br>LED                           | User<br>Interface<br>Display                                                                                                    | Rectifier<br>LED           | Distribution<br>Module<br>Board LED | Possible Problem                                                                                      | Possible Solution                                                                                                    |
| RED                                         | MAJ, Major<br>Communicatio<br>n Fail                                                                                                   | AC OK<br>DC OK             | RED<br>(Blinking)                   | LVD Board lost<br>communication with the<br>controller.                                               | Replace Distribution Module Board.<br>(Note 2)<br>If problem persists, call your local<br>field representative.                                                                                                    |
| GREEN                                       | No Alarm,<br>Individual<br>Shunt Currents<br>displayed at or<br>above their<br>maximum<br>display values<br>(≥600A for<br>loads, ≥800A | AC OK<br>DC OK             | Normal                              | One or both of the QS871A<br>shunt inputs is open- circuit.                                           | Verify that the respective shunt has<br>its green and yellow wire<br>Connections attached used for the<br>current measurements.<br>Verify the shunt connection to the<br>QS871A is good by verifying the<br>green and yellow wire connections<br>from the shunt follows through to<br>the 10-pin connector at the<br>respective QS871A. |
| GREEN                                       | No Alarm,                                                                                                    | AC OK<br>Blinking          | Normal                              | AC present, not within<br>operating limits.                                                           | Verify AC input voltage.<br>Reset the rectifier by removing the<br>rectifier, waiting approximately 30<br>seconds, and replacing the rectifier.<br>If problem persists, replace the<br>rectifier.<br>If problem still persists, call your<br>local field representative.                                                                |
| GREEN                                       | No Alarm,                                                                                                    | AC OK<br>DC OK<br>Blinking | Normal                              | Rectifier Over Load - Current<br>or Power (Normal during<br>battery recharge following<br>discharge.) | If problem persists: Reset the<br>rectifier by removing the rectifier,<br>waiting approximately 30 seconds,<br>and replacing the rectifier.<br>If problem persists, replace the<br>rectifier.<br>If problem still persists, call your<br>local field representative.                                                                    |
| GREEN                                       | No Alarm,                                                                                                    | AC OK                      | Normal                              | Rectifier Standby<br>(Normal during some<br>conditions depending on<br>controller settings.)          | Verify controller settings.<br>If problem persists: Reset the<br>rectifier by removing the rectifier,<br>waiting approximately 30 seconds,<br>and replacing the rectifier.<br>If problem persists, replace the<br>rectifier.<br>If problem still persists, call your<br>local field representative.                                     |

<sup>1</sup>While in hiccup mode, the rectifier will attempt to restart every 10 seconds for a maximum of 3 times.

<sup>2</sup>Refer to Pulsar Edge Controller Family Product Manual for LVD board removal details.

The power system will continue to power the load while the LVD board is out of the system; however, there will be no possibility of battery backup until the LVD board is replaced.

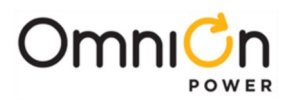

| Information - Troubleshooting Battery Module |                           |                          |                                                                                                    |                                                                                                    |
|----------------------------------------------|---------------------------|--------------------------|----------------------------------------------------------------------------------------------------|----------------------------------------------------------------------------------------------------|
| Controller<br>LED                            | User Interface<br>Display | Battery<br>Module<br>LED | Possible Problem                                                                                                   | Possible Solution                                                                                                    |
| AMBER or<br>RED                              |                           | AMBER<br>or RED          |                                                                                                    | Call your local field representative.                                                                                                    |
| None                                         | No response.              | RED<br>(Blinking)        | Controller failure, all devices on<br>the communication bus<br>reporting loss of<br>communication with controller. | Check controller to ensure it is properly inserted<br>into its slot. If so, perform the following steps:<br>Remove the controller board for 1 minute and<br>then reset.<br>If problem persists, replace controller with new<br>controller board. If problem still persists, call<br>your local field representative. |

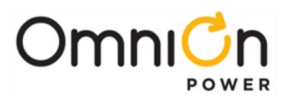

Notes

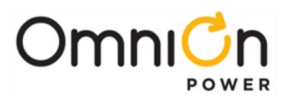

Notes

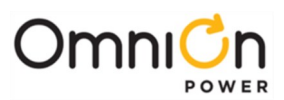

# Change History (excludes grammar & clarifications)

| Rev. | Description                    | Date       |
|------|--------------------------------|------------|
| 4.0  | Updated as per ABB template    | 10/18/2022 |
| 4.1  | Updated page footer            | 4/7/2023   |
| 4.2  | Updated as per OmniOn template | 12/15/2023 |

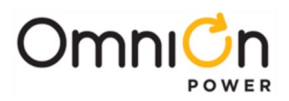

### **OmniOn Power Inc.**

601 Shiloh Rd. Plano, TX USA

### omnionpower.com

We reserve the right to make technical changes or modify the contents of this document without prior notice. OmniOn Power does not accept any responsibility for errors or lack of information in this document and makes no warranty with respect to and assumes no liability as a result of any use of information in this document. We reserve all rights in this document and in the subject matter and illustrations contained therein. Any reproduction, disclosure to third parties or utilization of its contents – in whole or in parts – is forbidden without prior written consent of OmniOn Power. This document does not convey license to any patent or any intellectual property right. Copyright© 2023 OmniOn Power Inc. All rights reserved.